**CriticalPoint Public Safety AMS** 

# ANTENNA MONITORING SYSTEM

## **USER MANUAL**

Public Safety AMS SERIES QE: 1-0-1

FIRMWARE: V271

Comba Telecom Ltd.

The information contained herein is the responsibility of and is approved by the following, to whom all enquiries should be directed:

This is an unpublished work the copyright in which vests in Comba International ("Comba"). All rights reserved.

The information contained herein is confidential and the property of Comba and is supplied without liability for errors or omissions. No part may be reproduced, disclosed or used except as authorized by contract or other written permission. The copyright and the foregoing restriction on reproduction and use extend to all media in which the information may be embodied.

## 0.1 CONTENTS

#### **Section**

#### Page

| 0.1<br>0.2<br>0.3<br>0.4<br>0.5                                                                                                    | CONTENTS<br>INDEX TO FIGURES AND TABLES<br>HISTORY<br>GLOSSARY OF TERMS<br>SAFETY NOTICES AND ADMONISHMENTS | . 3<br>. 5<br>. 6<br>. 7<br>. 8                                                                                |
|----------------------------------------------------------------------------------------------------|----------------------------------------------------------------------------------------------------|----------------------------------------------------------------------------------------------------|
| 0.6                                                                                                    | GENERAL INFORMATION                                                                                         | . 9                                                                                                    |
| 1<br>1.1<br>1.2<br>1.3                                                                                                    | EQUIPMENT DESCRIPTION<br>EQUIPMENT BOCK DIAGRAM<br>EQUIPMENT LAYOUT<br>EQUIPMENT CONSTITUTION               | 10<br>10<br>11<br>12                                                                                           |
| 2<br>2.1<br>2.2<br>2.2.1<br>2.2.2<br>2.3<br>2.3.1<br>2.3.2<br>2.3.3<br>2.3.4<br>2.3.5<br>2.4<br>2.4.1<br>2.4.2<br>2.4.3<br>2.4.4<br>2.4.5<br>2.4.6<br>2.4.7 | INSTALLATION                                                                                                | 13<br>14<br>14<br>15<br>16<br>16<br>16<br>16<br>16<br>16<br>17<br>17<br>18<br>19<br>19<br>19<br>19<br>20<br>21 |
| 3<br>3.1<br>3.2<br>3.2.1<br>3.2.2<br>3.2.3<br>3.2.4<br>3.2.5                                                                                                | AMS OMT GUI OVERVIEW<br>AMS OMT GUI CONNECTION                                                              | 22<br>22<br>23<br>24<br>25<br>26<br>27<br>28                                                                   |
| 4<br>4.1<br>4.2                                                                                                    | PRE-COMMISSIONING TASKS                                                                                     | 29<br>29<br>29<br>29                                                                                           |
| 4.3<br>4.4                                                                                                    | TROUBLESHOOTING TIPS                                                                                        | 30<br>33                                                                                                    |

| 4.4.1                  | TAGS & ALARMS                                                                            |                      |
|------------------------|------------------------------------------------------------------------------------------|----------------------|
| 4.4.2                  | TAG SCAN FAIL                                                                            |                      |
| 5                      | MAINTENANCE                                                                              |                      |
| 6<br>6.1<br>6.2<br>6.3 | APPENDICES<br>APPENDIX A: TOOLS<br>APPENDIX B: TAG LIST<br>APPENDIX C: ALARM LOG EXAMPLE | 35<br>35<br>36<br>36 |
| 6.4                    | APPENDIX D: RMA (RETURN MATERIAL AUTHORIZATION)                                          |                      |

## 0.2 INDEX TO FIGURES AND TABLES

| Figure 1: Front, Side and Bottom Views of the AMS Enclosure     | 9  |
|-----------------------------------------------------------------|----|
| Figure 2: AMS System Block Diagram                              | 10 |
| Figure 3: AMS External Layout                                   | 18 |
| Figure 4: AMS Internal Component Diagram                        | 12 |
| Figure 5: Mounting Rack Overview                                | 10 |
| Figure 6: AMS Connector Locations                               | 18 |
| Figure 7: Dry Contact NO-NC Example                             | 21 |
| Figure 8: AMS Dry Contact No-NC Layout                          | 21 |
| Figure 9: Web GUI Main Screen - Login                           | 22 |
| Figure 10: Web GUI Main Screen                                  | 23 |
| Figure 11: [Current Alarm] Screen                               | 24 |
| Figure 12: [Tag Manager] Screen                                 | 25 |
| Figure 13: [Status] Screen                                      | 26 |
| Figure 14: [Alarm Log] Screen                                   | 27 |
| Figure 15: [Tag Scan] Screen                                    | 28 |
| Figure 16: Commissioning Proceedure - Time Clock Editing        | 30 |
| Figure 17: Commissioning Proceedure - Frequency & Power Editing | 31 |
| Figure 18: Commissioning Proceedure - Poll Editing              | 32 |
| Figure 19: Example Tag Table                                    | 33 |
| Figure 20: Reset Screen                                         | 34 |
| Figure 21: Repair Device Notice Screen                          | 34 |
| Figure 22: Example Tag List                                     | 37 |
| Figure 23: Example Alarm Log                                    | 37 |
|                                                                 |    |

| Table 1: Equipment Connectors                 | 18 |
|-----------------------------------------------|----|
| Table 2: Power Cable Labeling                 | 19 |
| Table 3: Pin Definition of Dry Contact Cables | 20 |
| Table 4: Commissioning Task Explanation       | 29 |
|                                               |    |

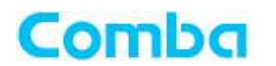

## 0.3 HISTORY

| Change No. | ENU   | Details Of Change                                  |
|------------|-------|----------------------------------------------------|
| 1          | 1-0-0 | This manual first created and issued in June 2022. |
| 2          | 1-0-1 | Updated Company Phone Number and IPV4 address      |

## 0.4 GLOSSARY OF TERMS

Comba

| Abbreviation | Definition                       |
|--------------|----------------------------------|
| AHJ          | Authority Having Jurisdiction    |
| AMS          | Antenna Monitoring System        |
| BDA          | Bi-Directional Amplifier         |
| DAS          | Distributed Antenna System       |
| dB           | Decibel                          |
| dBm          | Decibels relative to 1 milliwatt |
| DL           | Downlink                         |
| DIM          | Digital Integrated Module        |
| ESD          | Electrostatic Discharge          |
| FS           | Frequency Selection              |
| GUI          | Graphical User Interface         |
| Hz           | Hertz                            |
| MCU          | Main Control Unit                |
| MHz          | Megahertz                        |
| NF           | Noise Figure                     |
| OMC          | Operation & Maintenance Center   |
| OMT          | Operation & Maintenance Terminal |
| PA           | Power Amplifier                  |
| PLL          | Phase Locked Loop                |
| PSU          | Power Supply Unit                |
| RF           | Radio Frequency                  |
| RFID         | Radio Frequency Identification   |
| SMA          | Sub-Miniature A Connector        |
| UL           | Uplink                           |
| VAC          | Volts Alternating Current        |
| VDC          | Volts Direct Current             |
| VSWR         | Voltage Standing Wave Ratio      |

## 0.5 SAFETY NOTICES AND ADMONISHMENTS

This document contains safety notices in accordance with appropriate standards. In the interests of conformity with the territory standards for the country concerned, the equivalent territorial admonishments are also shown.

Any installation, adjustment, maintenance, and repair of the equipment must only be carried out by trained, authorized personnel. At all times, personnel must comply with any safety notices and instructions.

Specific hazards are indicated by symbol labels on or near the affected parts of the equipment. The labels conform to international standards, triangular, and are colored black on a yellow background. An informative text label may accompany the symbol label.

Hazard labeling is supplemented by safety notices in the appropriate equipment manual. These notices contain additional information on the nature of the hazard and may also specify precautions.

Note: The grantee is not responsible for any changes or modifications not expressly approved by the party responsible for compliance. Such modifications could void the user's authority to operate the equipment.

For compliance with the general population RF exposure limits, each individual antenna used for this transmitter must be installed to provide a separation distance greater than 67.2cm or more from all persons during normal operation and must not be co-located with any other antenna for meeting RF exposure requirements.

#### Warning Notices:

Comba

**Caution:** The user is cautioned that changes or modifications not expressly approved by the party responsible for compliance could void the user's authority to operate the equipment.

This device complies with Part 15 of the FCC Rules. Operation is subject to the following two conditions: (1) this device may not cause harmful interference, and (2) this device must accept any interference received, including interference that may cause undesired operation.

**NOTE:** This equipment has been tested and found to comply with the limits for a Class B digital device, pursuant to Part 15 of the FCC Rules. These limits are designed to provide reasonable protection against harmful interference in a residential installation. This equipment generates, uses, and can radiate radio frequency energy and, if not installed and used in accordance with the instructions, may cause harmful interference to radio communications. However, there is no guarantee that interference will not occur in a particular installation.

If this equipment does cause harmful interference to radio or television reception, which can be determined by turning the equipment off and on, the user is encouraged to try to correct the interference by one or more of the following measures:

-- Reorient or relocate the receiving antenna.

- -- Increase the separation between the equipment and receiver.
- -- Connect the equipment into an outlet on a circuit different from that to which the receiver is connected.
- -- Consult the dealer or an experienced radio/TV technician for help.

#### FCC Radiation Exposure Statement:

This equipment complies with FCC radiation exposure limits set forth for an uncontrolled environment. This equipment should be installed and operated with a minimum distance of 20cm between the radiator and your body.

This transmitter must not be co-located or operating in conjunction with any other antenna or transmitter

End of Section

## 0.6 GENERAL INFORMATION

The CriticalPoint Antenna Monitoring System (AMS) consists of a Main Control Unit (MCU) in conjunction with an unlicensed 900MHz transceiver and Radio Frequency Identification (RFID) monitoring tags installed in the Comba Distributed Antenna System (DAS) service antennas. The system utilizes RFID technology incorporated into the DAS service antennas to monitor the coaxial link status of the entire passive network. The AMS can report the status of any individual antenna link in real time via an easy-to-use GUI and transmit the overall alarm information through Form C dry contacts. This system will satisfy the Authority Having Jurisdiction (AHJ) requirements for monitoring service antennas as part of the overall System Component Failure alarming requirements. The system can also increase the efficiency and accuracy of monitoring a passive antenna system, as well as troubleshooting the passive network.

#### Main Features

Comba

- Monitor In-building DAS status in real time for all passive components, antenna coax, and Comba service antennas
- Report overall status through dry contact alarming login to identify alarms from individual antenna paths
- Supports up to 25dB DAS cable loss
- Supports antenna monitoring of VHF, UHF & 700/800MHz bands
- Supports Form C dry contact alarms
- NEMA 4 enclosure
- Low Power Consumption

The following figure shows the enclosure of the Antenna Monitoring System (AMS).

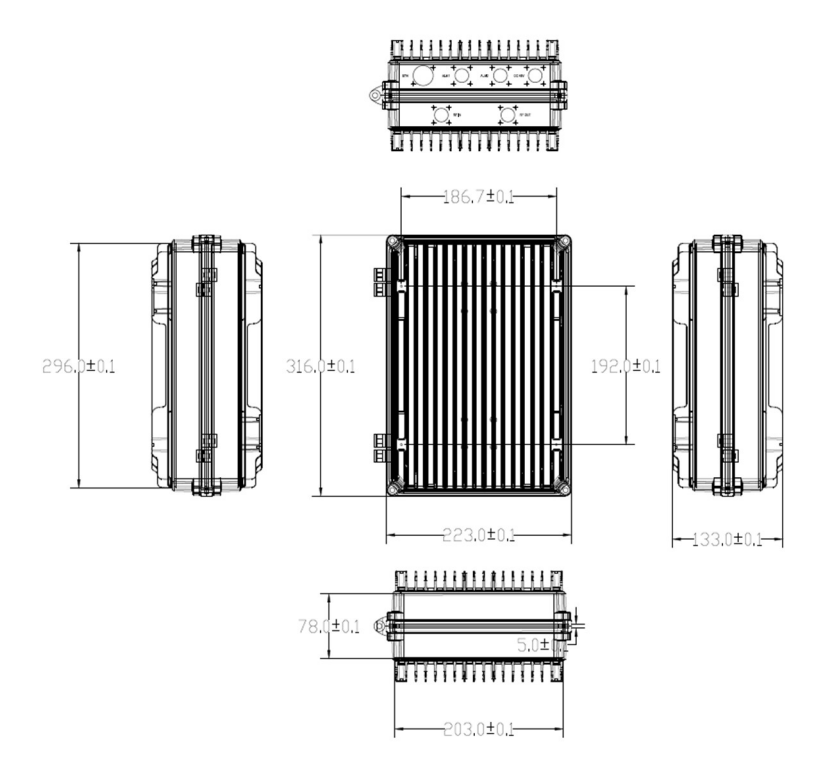

Figure 1: Front, Side and Bottom Views of the AMS Enclosure

## 1 EQUIPMENT DESCRIPTION

## 1.1 EQUIPMENT BOCK DIAGRAM

The AMS uses a diplexer to pass the Public Safety downlink/uplink (VHF/UHF/700/800) frequencies and inject/extract the unlicensed 900MHz frequency to monitor the antenna RFID tags. The unlicensed 900MHz frequency (user definable in the GUI) is pulsed from the AMS throughout the passive DAS network/antenna arrays, the antennas tag information is then reflected to the AMS. The AMS cross-references the received tag codes against a list of existing tag codes to see if any RFID tags are missing. The missing RFID tags will create a log in the "Alarm Log" and trigger an alarm if the "Polling" parameters (configured by installer) are met in Auto Mode or if "Status" scan is run in Manual Mode.

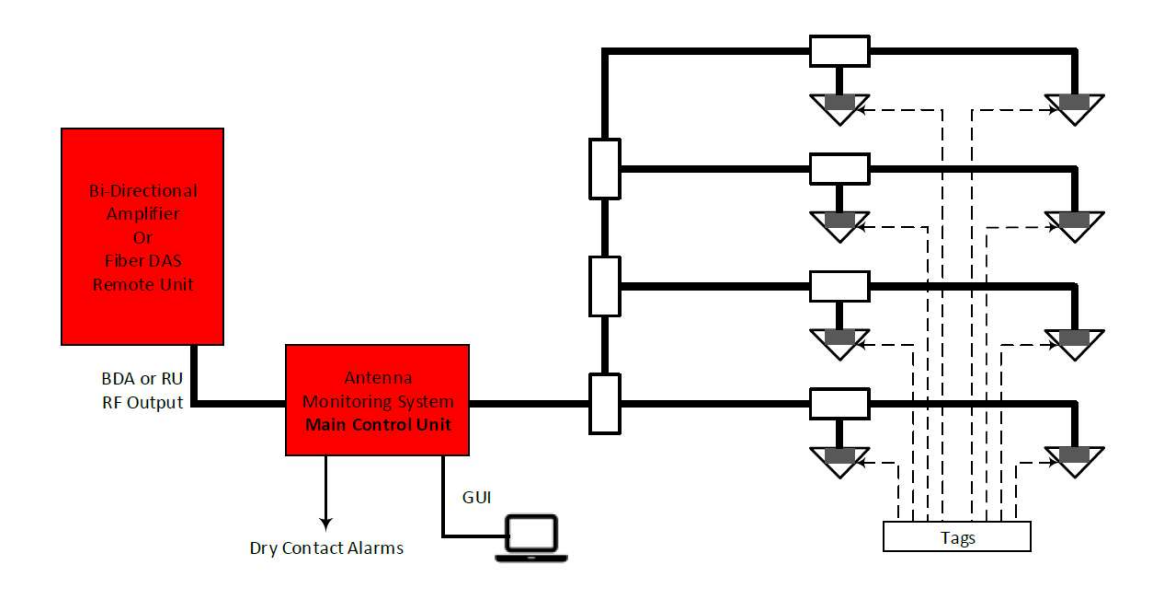

Figure 2: AMS System Block Diagram

## 1.2 EQUIPMENT LAYOUT

Shown below is the external layout of the AMS unit.

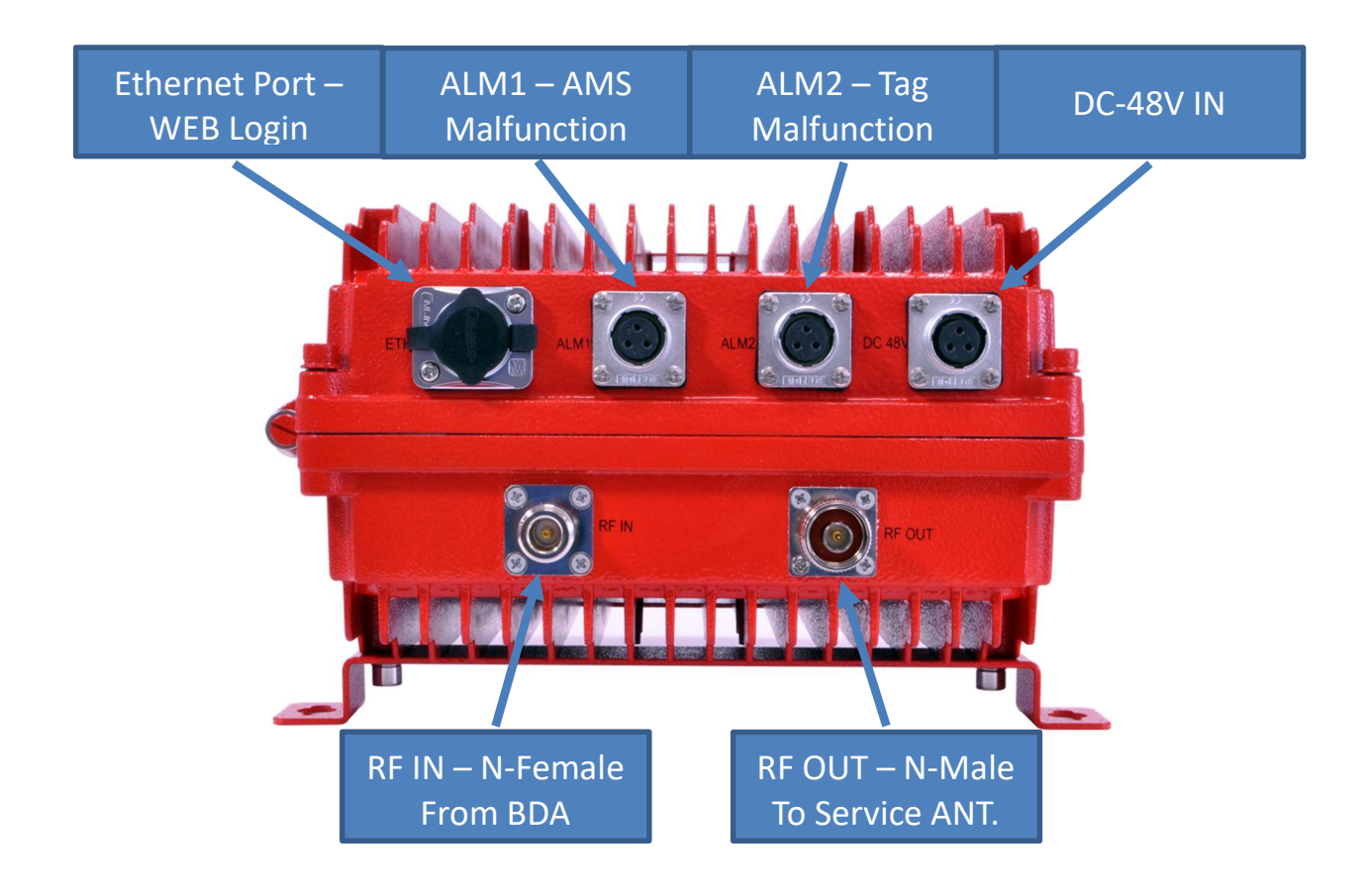

Figure 3: AMS External Layout

## **1.3 EQUIPMENT CONSTITUTION**

Comba

The AMS unit consists of the following components:

Main Control Unit (MCU): The MCU is used to monitor and control the operation of the AMS.

**Power Supply Unit (PSU):** The PSU converts the input voltage into a stable DC supply to provide power for the internal modules.

**Digital Integrated Module (DIM) and 900 MHz Transceiver**: Transmits and receives a 900 MHz signal, defined by the MCU, that is sent to the diplexer and received by the RFID tags. RFID tags then send back a tag ID to this component that is interpreted and forwarded to the MCU to be recorded.

**Diplexer:** Located near the RF Input and RF Output terminals. Passes and combines the first responder RF signals with the unlicensed 900MHz pilot/responder signals to the passive DAS. NOTE: If the AMS powers down, the first responder signals are not affected.

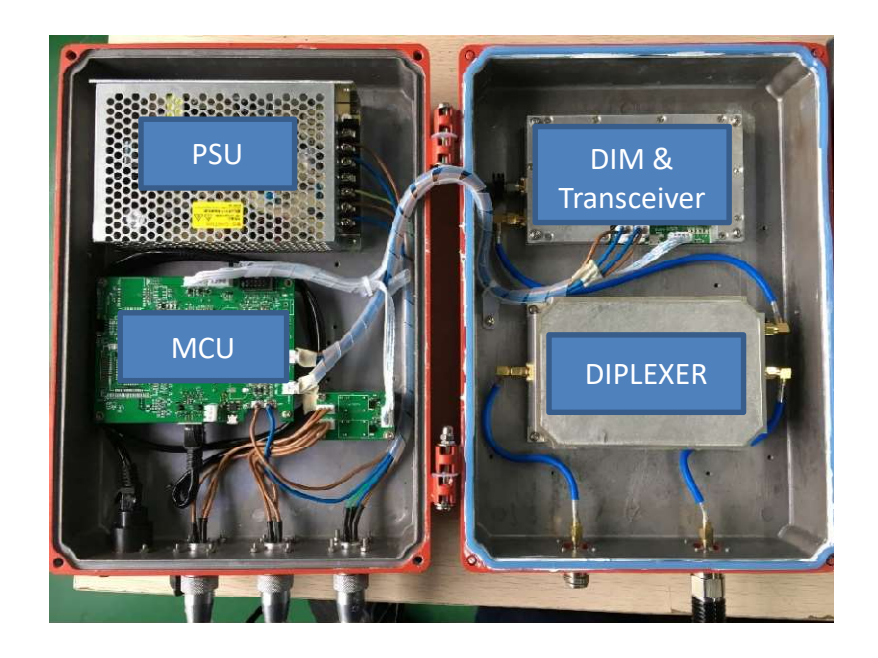

Figure 4: AMS Internal Components Diagram

End of Section

## 2 INSTALLATION

Comba

#### 2.1 WARNINGS AND ALERTS

#### **RF Emissions & RF Exposure**

There may be situations, particularly for workplace environments near high-powered RF sources, where recommended limits for safe exposure of human beings to RF energy could be exceeded. In such cases, restrictive measures or actions may be necessary to ensure the safe use of RF energy.

#### **High Voltage**

The equipment has been designed and constructed to prevent, as far as reasonably practicable danger. Any work activity on or near equipment involving installation, operation or maintenance must be, as far as reasonable, free from danger.

Where there is a risk of damage to electrical systems involving adverse weather, extreme temperatures, wet, corrosive, or dirty conditions, flammable or explosive atmospheres, the system must be suitably installed to prevent danger.

#### Protective Earthing

Equipment provided for the purpose of protecting individuals from electrical risk must be suitable for the purpose and properly maintained and used.

#### Handling Precautions

This covers a range of activities including lifting, lowering, pushing, pulling, carrying, moving, holding, or restraining an object, or individuals from the equipment. It also covers activities that require the use of force or effort, such as pulling a lever, or operating power tools.

Where some of the abovementioned activities are required, the equipment must be handled with care to avoid damaged.

#### Electrostatic Discharge (ESD)

Observe standard precautions for handling ESD-sensitive devices. Assume that all solid-state electronic devices are ESD-sensitive. Ensure the use of a grounded wrist strap or equivalent while working with ESD-sensitive devices. Transport, store, and handle ESD-sensitive devices in static-safe environments.

## 2.2 SITE PLANNING CONSIDERATIONS

#### 2.2.1 SITE PLANNING

#### Site Considerations

Outdoor equipment is designed to be waterproof, rainproof, and with snow protection. Temporary protection should be taken when the equipment enclosure is opened for installation or maintenance in an outdoor environment. The equipment must not be opened for installation or maintenance in bad weather (e.g., gale storm, rainfall, extreme temperatures, and high humidity)

#### Installation Location

Mounting surface shall be capable of supporting the weight of the equipment.

To avoid electromagnetic interference, a proper mounting location must be selected to minimize interference from electromagnetic sources such as large electrical equipment.

#### Environmental

Humidity has an adverse effect on the reliability of the equipment. It is recommended to install the equipment in locations having stable temperature and unrestricted airflow.

The installation location for the product should be well ventilated. The equipment has been designed to operate at the temperature range and humidity level as stated in the product specifications in the datasheet.

Direct sun light exposure to the equipment should be avoided. Provide additional shelter if necessary.

#### **Power Supply**

The power supply unit (PSU) provides power to all modules within the equipment. Depending on the product variant it is recommended that the PSU be operated on a dedicated circuit breaker or fused circuit.

#### **Grounding Requirement**

Verify that the equipment has been well grounded. This includes antennas and all cables connected to the system. Ensure lightning protection for the antennas is properly grounded.

#### Cable Routing

Depending on equipment configuration, a variety of types of cables are required. Where applicable, ensure cables are properly routed and secured so that they are not damaged.

#### Manual Handling

During transportation and installation, take necessary handling precautions to avoid potential physical injury to the installation personnel and the equipment.

#### 2.2.2 INSTALLATION CHECKLIST

Comba

- Working space available for installation and maintenance for each mounting arrangement. Ensure unrestricted airflow
- Ensure earth ground point is within reach of the ground wire
- Ensure a power source is within reach of the power cord and the power source has sufficient capacity
- Where appropriate, ensure unused RF connectors are terminated
- Do not locate the equipment near large transformers or motors that may cause electromagnetic interference
- Reduce signal loss in feeder cable by minimizing the length and number of RF connections
- Ensure coax loss is no greater than 25dB
- Ensure equipment will be operated within the stated environment (see datasheet)
- Observe handling of all cables to prevent damage
- Service antennas should be selected based on the type of service area, e.g., indoor antenna for indoor application, and panel antenna for outdoor application. Additionally, DAS service antennas must be coordinated with Comba prior to installation, as RFID chips are required to be installed at the Comba factory

## 2.3 INSTALLATION PROCEDURES

#### 2.3.1 GOODS INWARDS INSPECTION

- Verify the number of packages received against the packing list
- Check all packages for external damage; report any external damage to the shipping courier. If there is damage, a shipping agent should be present before unpacking and inspecting the contents because damage during transit is the responsibility of the agent
- Open and check each package against the packing list. If any items are missing, contact Comba
- Do not remove items from anti-static packing until ready for installation. If damage is discovered at the time of installation, contact the shipping agent

#### 2.3.2 TOOLS

See Appendix A for a full list of the recommended tools required for installation and routine maintenance.

#### 2.3.3 PREPARATION

• Wall mounting with the masonry bolts, which make use of the outer holes.

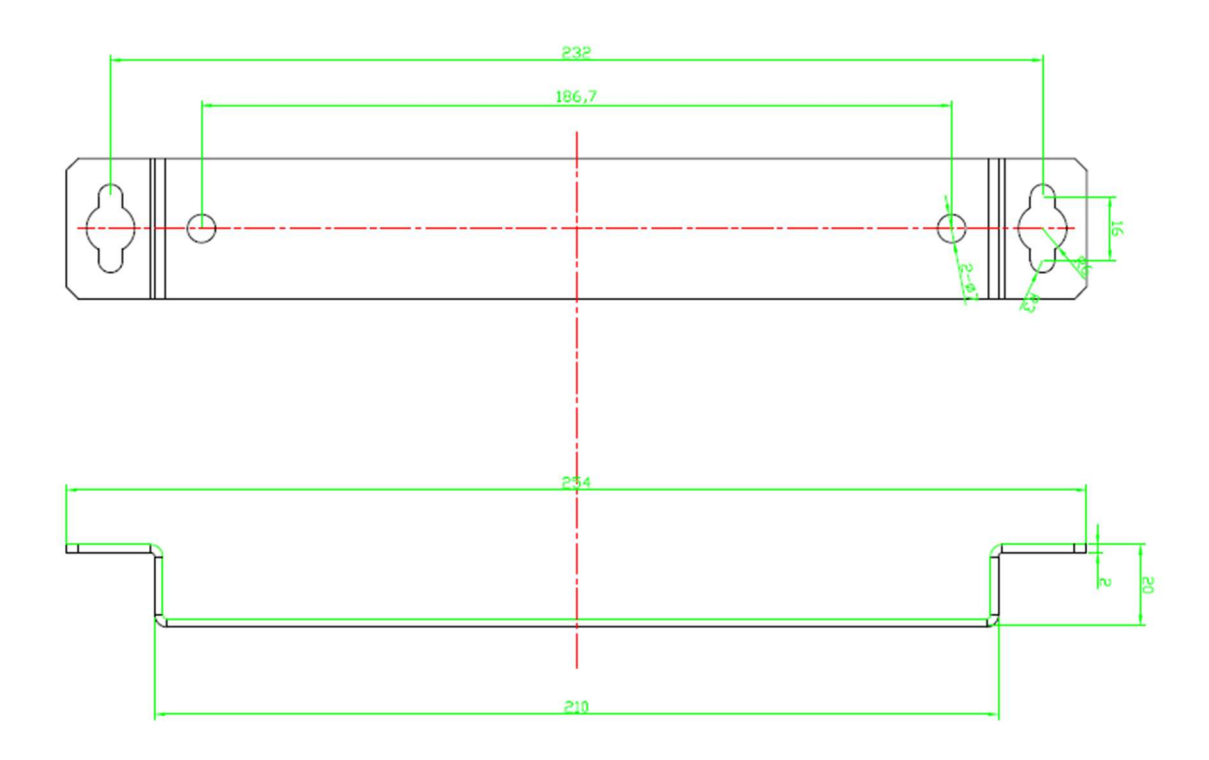

Figure 5: Mounting Rack Overview

#### 2.3.4 WALL MOUNTING

Comba

- Drill two holes on the wall using the position of two holes on the mounting rack as a guide. Fix the mounting rack to the wall using four masonry bolts (M10x110mm)
- Install the Mounting Rack to the wall
- Hang the equipment and secure the enclosure to the mounting rack

#### 2.3.5 DRIP-LOOP

Comba recommends that every horizontal cable entry to the equipment forms a 'U' before its entry to the equipment. Water on the cable will drip down at the bottom of the loop and will not accumulate at the equipment connectors.

## 2.4 EQUIPMENT CONNECTORS

#### 2.4.1 AMS CONNECTORS

The AMS is designed for all cable entries from the right or the left of the enclosure, as shown below.

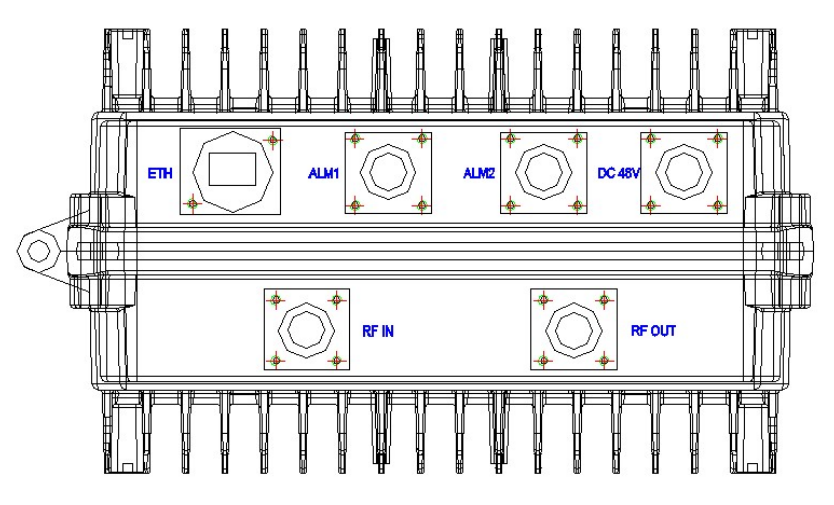

Figure 6: AMS Connector Locations

| Table 1: Equ | uipment | Connectors |
|--------------|---------|------------|
|--------------|---------|------------|

| Identifier | Descriptions                                                                                   |
|------------|------------------------------------------------------------------------------------------------|
| ЕТН        | RJ45 Connector for Ethernet connection (e.g., Remote Login)                                    |
| ALM 1      | Alarm cable connector for monitoring alarm associated to AMS device, such as device power loss |
| ALM 2      | Alarm cable connector for monitoring alarms associated to RFID tags                            |
| DC -48V    | Power cable connector for a pre-installed power cord for connection to DC (-48V)               |
| RF IN      | N-Female - Connects to the BDA or Signal Booster MT or Service port                            |
| RF OUT     | N-Male – Connects to the passive DAS equipment/service antennas                                |

### 2.4.2 GROUNDING CONNECTION

#### **Ground Connection**

Comba

To ensure safe operation of the product, a ground (earth) connection is required. For single phase AC power source, the product must be grounded by connecting the "earth wire" of the power cord to the ground terminal of the AC supply. For operating this product with DC power systems (such as DC output battery backup units, or rectifiers), the product should not be connected to power systems that switch open the return lead because the return lead could function as the ground (earth) connection for the equipment.

#### **Protective Ground Connection**

The enclosure must be grounded securely by connecting a copper wire (CSA 16mm<sup>2</sup>) to the grounding terminal on the equipment/rack, and the other end to a protective ground (i.e., building earth point). An internationally acceptable color code of the ground connection wire is green/yellow.

Such a ground connection implements the "Protective Ground Connection" and must be connected to the equipment at the designated ground point. In general, do not connect the supply before establishing an adequate ground (earth) connection.

Construct the ground wire and use appropriate crimp connectors where necessary. Locate and connect the equipment grounding terminal to a protective ground (i.e., building earth point).

#### 2.4.3 -48VDC POWER CABLE CONNECTION

-48VDC power cable connection is as follows:

• DC -48V port → Connects to -48VDC power source

| Table 2: Power Cable Labeling |      |  |  |  |  |
|-------------------------------|------|--|--|--|--|
| Wire Color Connection         |      |  |  |  |  |
| Blue                          | -48V |  |  |  |  |
| Red (Brown)                   | +48V |  |  |  |  |

#### 2.4.4 RF CABLE CONNECTION

RF cable connection is as follows:

- AMS RF OUT port  $\rightarrow$  Connects to the feeder cable from service antennas.
- AMS RF IN port  $\rightarrow$  Connects to the feeder cable from BDA downlink (Comba BDA MT port)

#### 2.4.5 ETHERNET CONNECTION

Establish an Ethernet connection using the 'LAN' port located on the panel.

## 2.4.6 DRY CONTACT CABLE CONNECTION

Below are the pin definitions of the dry contact cables.

| Pin NO. | Pin    | Description              | Color Code  |  |  |  |
|---------|--------|--------------------------|-------------|--|--|--|
| ALM1    |        |                          |             |  |  |  |
| 1       | CLOSE1 |                          | Red (Brown) |  |  |  |
| 2       | COM1   | AMS Failure/Power Loss   | Blue        |  |  |  |
| 3       | OPEN1  |                          | Yellow      |  |  |  |
|         | ALM2   |                          |             |  |  |  |
| 1       | CLOSE2 |                          | Red (Brown) |  |  |  |
| 2       | COM2   | Antenna RFID Tag Missing | Blue        |  |  |  |
| 3       | OPEN2  |                          | Yellow      |  |  |  |

| Table 2. | Din | Definition | of Dra | ( Contact | Cables |
|----------|-----|------------|--------|-----------|--------|
| Table 5. |     | Deminion   |        | y Contact | Caples |

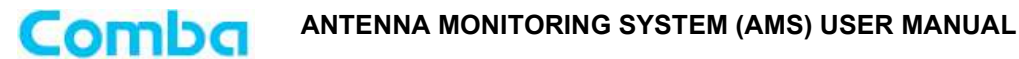

#### 2.4.7 DRY CONTACT ALARMS

Port ALM1:

Alarm 1 is fixed for AMS Failure. When the AMS loses power, this alarm is triggered
 RED (Brown)-CLOSE, YELLOW-OPEN, BLUE-COM

Port ALM2:

- Alarm 2 is fixed for **Antenna RFID Tag Missing**. When an antenna RFID tag shows consecutively missing, this alarm is triggered
  - RED (Brown)-CLOSE, YELLOW-OPEN, BLUE-COM

Main Power Normal/Lost dry contact status:

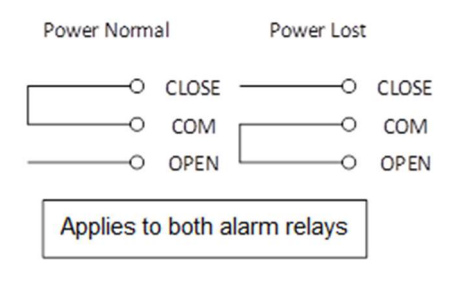

Figure 7: Dry Contact NO-NC Example

#### Sample Connection to Annunciator Panel

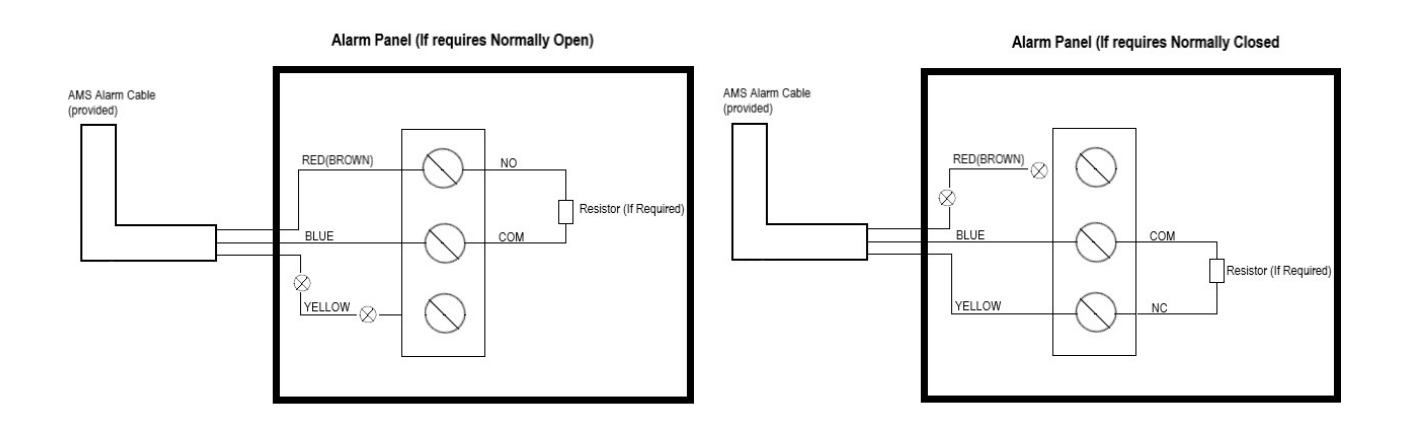

Figure 8: AMS Dry Contact NO-NC Layout

End of Section

## 3 AMS OMT GUI OVERVIEW

Comba

The AMS can be monitored and controlled via the AMS OMT GUI; use the following guide to finish system parameter setting and commissioning.

#### 3.1 AMS OMT GUI CONNECTION

Step 1: Connect the ETH port from the AMS to your PC RJ45 port with the regular RJ45 cable to set up a physical connection. Setup Computer IP address: 192.168.1.100 / 255.255.255.0 \*The ending IP address must use 100. No other ending will work\*

Step 2: Open the OMT software, click [Connect].

| OMT V1.2.(                                                             |                 |               |                      |                  |        |        | File 🗸 | Help 🗸 | _ & ×   |
|------------------------------------------------------------------------|-----------------|---------------|----------------------|------------------|--------|--------|--------|--------|---------|
| - Device S g                                                           |                 | Current Alarr | n Tag Manager Status | Alarm Log Tag Sc | an     |        |        |        |         |
|                                                                        | 192.168.1.101   |               |                      |                  |        |        |        |        | Refresh |
| Nort                                                                   | 8050            | Index         | F                    | Alarm            |        | Status |        |        |         |
|                                                                        | Connect Refresh |               |                      |                  |        |        |        |        |         |
| Base Info                                                              |                 |               |                      |                  |        |        |        |        |         |
|                                                                        | Set             |               |                      |                  |        |        |        |        |         |
|                                                                        | Set             |               |                      |                  |        |        |        |        |         |
|                                                                        |                 |               |                      |                  |        |        |        |        |         |
| Clocksync                                                              |                 |               |                      |                  |        |        |        |        |         |
|                                                                        | Sync            |               |                      |                  |        |        |        |        |         |
|                                                                        |                 |               |                      |                  |        |        |        |        |         |
| Common Info                                                            |                 |               |                      |                  |        |        |        |        |         |
|                                                                        | Set             |               |                      |                  |        |        |        |        |         |
|                                                                        | Set             |               |                      |                  |        |        |        |        |         |
| Polling                                                                |                 |               |                      |                  |        |        |        |        |         |
|                                                                        | Set             |               |                      |                  |        |        |        |        |         |
|                                                                        | Set             |               |                      |                  |        |        |        |        |         |
| Status                                                                 |                 | Console       |                      |                  |        |        |        |        |         |
| Other paramete                                                         | ers             | Index         | Time                 | Туре             | Detail |        |        |        |         |
|                                                                        | Clear           |               |                      |                  |        |        |        |        |         |
| Test Mode                                                              |                 |               |                      |                  |        |        |        |        |         |
|                                                                        |                 |               |                      |                  |        |        |        |        |         |
| Period(sec) Alarm CycleNum Status Other paramete Alert Count Test Mode | ers             | Console       | fime                 | Туре             | Detail |        |        |        |         |

Figure 9: Web GUI Main Screen - Login

## 3.2 OMT GUI INTRODUCTION

Comba

After connecting, the GUI will un-gray a select group of options, pending if the AMS is in Auto or Manual mode. By default, the AMS is in Manual mode during first startup.

- Click "Status" bar to switch between Auto and Manual mode
  - Status Red AMS is in Manual Mode. All information is editable
  - Status Green AMS is in Auto Mode. Information is NOT editable. Alarms will trigger based on configured parameters and listed tags.

| OMT V1.2.0                                                                                                    |                          |              |                                          |                     |                                                              |          | File 🗸 Help 🗸 | – 🗆 🗙                    |
|----------------------------------------------------------------------------------------------------|--------------------------|--------------|------------------------------------------|---------------------|--------------------------------------------------------------|----------|---------------|--------------------------|
| Device Setting                                                                                                  |                          | Current Alar | m Tag Manager                            | Status              | Alarm Log Tag Scan                                           |          |               |                          |
|                                                                                                    | 192.168.1.101            |              |                                          |                     |                                                              |          |               | Refresh                  |
| Port                                                                                                    | 8050                     | Index        | P                                        | Alarm               |                                                              | Status   |               |                          |
|                                                                                                    | Disconnect Refresh       | 1            |                                          | AMS malfunction a   | larm                                                         |          |               |                          |
| Base Info                                                                                                    |                          | 2            |                                          | Tag detection alert |                                                              |          |               |                          |
| Serial Number                                                                                                   | 19122511 Set             | 3            |                                          | Tag malfunction ala | rm                                                           |          | Indiant       |                          |
| Model                                                                                                    | Set                      |              |                                          |                     |                                                              |          | equipr        | es ine<br>ient status in |
| Version                                                                                                    | SMJHMMII32F407V271       |              |                                          |                     |                                                              |          | Auto N        | lode                     |
| Clocksync                                                                                                    |                          |              |                                          |                     | Indicates the                                                |          |               |                          |
| Device Time                                                                                                    | 2018-11-16 22:39:52 Sync |              |                                          |                     | equipment status in                                          |          |               |                          |
| System Uptime                                                                                                   | 63:40:55                 |              |                                          |                     | Manual Mode                                                  |          |               |                          |
| Common Info                                                                                                    |                          |              |                                          |                     |                                                              |          |               |                          |
| Frequency                                                                                                    | 910   Set                |              |                                          |                     |                                                              |          |               |                          |
| Power                                                                                                    | 35 Set                   |              |                                          |                     |                                                              |          |               |                          |
| Polling                                                                                                    |                          |              |                                          |                     |                                                              |          |               |                          |
| Period(sec)                                                                                                    | 120 Set                  |              | Slic                                     | te to adiu          | st between Auto                                              |          |               |                          |
| Alarm CycleNum                                                                                                  | 1 Set                    |              | and                                      | d Manual            | Modes.                                                       |          |               |                          |
| Status                                                                                                    |                          | Console      |                                          |                     |                                                              |          |               |                          |
| Other paramete                                                                                                  | rs                       | Index Tirr   | e                                        | Туре                | Detail                                                       |          |               |                          |
| Contraction of the second second second second second second second second second second second second second s |                          |              |                                          |                     |                                                              |          |               |                          |
| Alert Count                                                                                                    | 26 Clear                 | 26 5/        | 23/2022 8:02:01 AN                       | A Receive           | 7EFFFFFFF04010901050005B8011A                                | 00A8287E |               |                          |
| Alert Count                                                                                                    | 26 Clear                 | 26 5/        | 23/2022 8:02:01 AN<br>23/2022 8:02:01 AN | A Receive           | 7EFFFFFFF04010901050005B8011A<br>7EFFFFFFF040008FF0000069C7E | 00A8287E |               |                          |

Figure 10: Web GUI Main Screen

## 3.2.1 [CURRENT ALARM]

Comba

When selecting the [Current Alarm] Tab, the screen will show the equipment status consisting of: AMS malfunction alarm, Tag detection alert, and Tag malfunction alarm.

- AMS malfunction alarm If AMS losses power, this is triggered on ALM 1.
- Tag detection alert Antenna RFID tag was missing during last scan performed.
- Tag malfunction alarm Antenna RFID tag has met "Polling" requirements for consecutive scans missed. ALM 2 is triggered.

| 0MT V1.2.0      |                     |       |         |                     |                     |                             |             | le $\vee$ Help $\vee$ — $\Box$ X |
|-----------------|---------------------|-------|---------|---------------------|---------------------|-----------------------------|-------------|----------------------------------|
| Device Setting  |                     |       | Current | Alarm Tag Manage    | r Status            | Narm Log Tag Scan           |             |                                  |
| IP              | 192.168.1.101       |       |         |                     |                     |                             |             | Refresh                          |
|                 | 8050                |       | Index   |                     | Alarm               |                             | Status      |                                  |
| 1               | Disconnect Ref      | resh  | 1       |                     | AMS malfunction a   | larm                        |             |                                  |
| lase Info       |                     |       | 2       |                     | Tag detection alert |                             |             |                                  |
| Serial Number   | 19122511            | Set   | 3       |                     | Tag malfunction ala | rm                          |             | Click to Refres                  |
| Model           |                     | Set   |         |                     |                     |                             | 1           |                                  |
| Version         | SMJHMMII32F407V271  |       |         |                     |                     | Indicatin                   | g           |                                  |
| Clocksync       |                     |       |         |                     |                     | alarm st                    | atus        |                                  |
| Device Time     | 2018-11-16 22:39:52 | Sync  |         |                     |                     |                             |             |                                  |
| ystem Uptime    | 63:40:55            |       |         |                     |                     |                             |             |                                  |
| Common Info     |                     |       |         |                     |                     |                             |             |                                  |
| Frequency       | 910                 | Set   |         |                     |                     |                             |             |                                  |
| Power           | 35                  | Set   |         |                     |                     |                             |             |                                  |
| Polling         |                     |       |         |                     |                     |                             |             |                                  |
| Period(sec)     | 120                 | Set   |         |                     |                     |                             |             |                                  |
| leno Calabi     | 4                   | - Set |         |                     |                     |                             |             |                                  |
| G               |                     | Set   |         |                     |                     |                             |             |                                  |
| Other parameter |                     |       | Index   | Time                | Type                | Detail                      |             |                                  |
| Al              | 20                  | 1.0   | 26      | 5/23/2022 8:02:01 A | M Receive           | 7EFFFFFFF64010901050005880  | 11A00A8287E |                                  |
| Alert Count     | 20                  | Clear | 27      | 5/23/2022 8:02:01 A | M Send              | 7EFFFFFFFF040008FF0000069C7 | E           |                                  |
| lest Mode       |                     |       | -       |                     |                     |                             |             |                                  |

Figure 11: [Current Alarm] Screen

## 3.2.2 [TAG MANAGER]

Comba

When selecting the [Tag Manager] Tab, the screen will show tags currently registered on the AMS. Tags can be manually added, removed, or modified on this screen.

|                |                          |       |          | C                | lick to re | fresh list,<br>export list | add,                |                           |
|----------------|--------------------------|-------|----------|------------------|------------|----------------------------|---------------------|---------------------------|
| OMT V1.2.0     |                          |       |          | u                |            | export list                |                     | File 🗠 Help 🗠 🗕 🗆 🗙       |
| Device Setting |                          | Cum   | nt Alarm | Tag Manager      | Status     | Alarm Log Tag Sc           |                     |                           |
|                | 192,168,1,101            | Corre |          |                  | 510105     | ing ing se                 |                     | Refresh Add Delete Export |
| Port           | 8050                     |       | Index    | Tag              | Info       |                            | Time                | Operation                 |
|                | Disconnect Refresh       |       | 1        | 19100507         | ANT        |                            | 20181114            | Copy Modify Delete        |
| Base Info      |                          |       | N        |                  |            |                            |                     |                           |
| Serial Number  | 19122511 Set             |       |          |                  |            |                            |                     |                           |
| Model          | Set                      |       | Lis      | t of tag         | s AMS      |                            |                     |                           |
| Version        | SMJHMMII32F407V271       |       | is s     | scannin          | g for      |                            |                     | Copy, modify, or          |
| Clocksync      |                          |       |          |                  |            |                            |                     | delete tags               |
| Device Time    | 2018-11-16 22:39:52 Sync |       |          |                  |            |                            |                     |                           |
| System Uptime  | 63:40:55                 |       |          |                  |            |                            |                     |                           |
| Common Info    |                          |       |          |                  |            |                            |                     |                           |
| Frequency      | 910 Set                  |       |          |                  |            |                            |                     |                           |
| Power          | 35 Set                   |       |          |                  |            |                            |                     |                           |
| Polling        |                          |       |          |                  |            |                            |                     |                           |
| Period(sec)    | 120 Set                  |       |          |                  |            |                            |                     |                           |
| Alarm CycleNum | 1 Set                    |       |          |                  |            |                            |                     |                           |
| Status         |                          | Cor   | isole    |                  |            |                            |                     |                           |
| Other paramete | rs                       | Index | Time     |                  | Туре       | Detail                     |                     |                           |
| Alert Count    | 26 Clear                 | 26    | 5/23     | /2022 8:02:01 Af | M Receive  | 7EFFFFFFF640109            | 0105000588011A00A82 | 87E                       |
| Test Mode      |                          | 27    | 5/23     | /2022 8:02:01 A  | vi Send    | 7EFFFFFFF640008            | 3FF0000069C7E       |                           |
|                |                          | 28    | 5/23     | /2022 8:02:01 A  | M Receive  | 7EFFFFFFF040108            | 3010200000087987E   |                           |

Figure 12: [Tag Manager] Screen

### 3.2.3 [STATUS]

Comba

When selecting the [Status] Tab, the screen will show the status of each tag. If the tag is "green", there are no issues. If the tag is "red", the AMS is not receiving information from the tag.

- Refresh Checks status of tags while operating in manual mode
- Export Exports .cvs file containing index, tag number, info, and time.

| OMT V1.2.0     |                          |         |                         |               |                             |            | File 🗸 Help 🗸 | – 🗆 X          |
|----------------|--------------------------|---------|-------------------------|---------------|-----------------------------|------------|---------------|----------------|
| Device Setting |                          | Curre   | nt Alarm 🛛 Tag Man      | ager Status   | Alarm Log Tag Scan          |            |               |                |
|                | 192.168.1.101            | Frequen | cy of waiting for the e | nd command 25 | Set                         |            |               | Refresh Export |
|                | 8050                     | Index   | Tag                     | Info          |                             | Time       |               | Status         |
| ]              | Disconnect Refresh       | 1       | 19100507                | ANT           |                             | 20181114   |               |                |
| Base Info      |                          |         |                         |               |                             |            |               |                |
| Serial Number  | 19122511 Set             |         |                         |               |                             |            | Click to Re   | erresn         |
| Model          | Set                      |         |                         |               |                             |            |               |                |
| Version        | SMJHMMII32F407V271       |         |                         |               |                             |            |               |                |
| Clocksync      |                          |         |                         |               |                             |            |               |                |
| Device Time    | 2018-11-16 22:39:52 Sync |         |                         |               |                             |            |               |                |
| System Uptime  | 63:40:55                 |         |                         |               |                             |            |               |                |
| Common Info    |                          |         |                         |               |                             |            |               |                |
| Frequency      | 910 Set                  |         |                         |               |                             |            |               |                |
| Power          | 35 Set                   |         |                         |               |                             |            |               |                |
| Polling        |                          |         |                         |               |                             |            |               |                |
| Period(sec)    | 120   Set                |         |                         |               |                             |            |               |                |
| Alarm CycleNum | 1 Set                    |         |                         |               |                             |            |               |                |
| Status         |                          | Cor     | isole                   |               |                             |            |               |                |
| Other paramete | rs                       | Index   | Time                    | Туре          | Detail                      |            |               |                |
| Alert Count    | 26 Clear                 | 26      | 5/23/2022 8:02:0        | 1 AM Receive  | 7EFFFFFFF04010901050005B801 | 1A00A8287E |               |                |
| Test Mode      |                          | 27      | 5/23/2022 8:02:0        | 1 AM Send     | 7EFFFFFF640008FF0000069C7E  |            |               |                |
|                |                          | 28      | 5/23/2022 8:02:0        | 11 AM Receive | 7EFFFFFFF04010801020000087  | 987E       |               |                |

Figure 13: [Status] Screen

### 3.2.4 [ALARM LOG]

Comba

When selecting the [Alarm Log] Tab, the screen will show all alarms logged during auto and manual mode.

- Refresh Checks alarms from tags while operating in manual mode.
- Clear Clears the alarm log.
- Export Exports .cvs file containing index, tag number, alarm, and time.

|                 |                          |        |                      |          | Refresh,<br>export ala | clear, or<br>arm log      |            |                 |
|-----------------|--------------------------|--------|----------------------|----------|------------------------|---------------------------|------------|-----------------|
| OMT V1.2.0      |                          |        |                      |          |                        | File Y                    | Help 🗸     | – 🗆 ×           |
| Device Setting  |                          | Currer | nt Alarm Tag Manager | Status 4 | Alarm Log Tag Scan     |                           |            |                 |
| IP              | 192.168.1.101            |        |                      |          |                        |                           | Refresh Cl | ear Export      |
|                 | 8050                     | Index  | Tag                  |          | Alarm                  | Time                      | Status     |                 |
| 1               | Disconnect Refresh       | 1      | Tag malfunction alar | m        | Normal -> Alarm        | 2018-11-14 00:44:03       |            | <b>&gt;&gt;</b> |
| Base Info       |                          |        |                      |          |                        |                           |            |                 |
| Serial Number   | 19122511 Set             |        |                      |          |                        |                           |            |                 |
| Model           | Set                      |        |                      |          |                        | Alarms detected           |            |                 |
| Version         | SMJHMMII32F407V271       |        |                      |          |                        | and time stamp            |            |                 |
| Clocksync       |                          |        |                      |          |                        |                           |            |                 |
| Device Time     | 2018-11-16 22:39:52 Sync |        |                      |          |                        |                           |            |                 |
| System Uptime   | 63:40:55                 |        |                      |          |                        |                           |            |                 |
| Common Info     |                          |        |                      |          |                        |                           |            |                 |
| Frequency       | 910   Set                |        |                      |          |                        |                           |            |                 |
| Power           | 35   Set                 |        |                      |          |                        |                           |            |                 |
| Polling         |                          |        |                      |          |                        |                           |            |                 |
| Period(sec)     | 120 Set                  |        |                      |          |                        |                           |            |                 |
| Alarm CycleNum  | 1 Set                    |        |                      |          |                        |                           |            |                 |
| Status          |                          | Con    | sole                 |          |                        |                           |            |                 |
| Other parameter | 5                        | Index  | Time                 | Туре     | Detail                 |                           |            |                 |
| Alert Count     | 26 Clear                 | 29     | 5/23/2022 8:05:39 AM | Send     | 7EFFFFFFF040007FF0000  | 0E8487E                   |            |                 |
| Test Mode       |                          | 30     | 5/23/2022 8:05:39 AM | Receive  | 7EFFFFFFF04010701090   | 0010018111400440301763E7E |            |                 |
|                 |                          | 31     | 5/23/2022 8:05:39 AM | Receive  | 7EFFFFFF04010701000    | 0EA1A7E                   |            |                 |

Figure 14: [Alarm Log] Screen

## 3.2.5 [TAG SCAN]

Comba

When selecting the [Tag Scan] Tab, this screen is used to automatically scan and add tags that the AMS can read on the passive DAS to the [Tag Manager].

- Read Starts the auto scan of tags the AMS can read. Automatically adds tags to [Tag Manager] once scan is finished.
- Export Exports .cvs file containing index & tag number

| OME VERD        |                         |                 |                         |                        | 1W ~ 1W0 ~ - D 3             |
|-----------------|-------------------------|-----------------|-------------------------|------------------------|------------------------------|
| Device Setting  | (                       | Current Alleren | Tag Manager Status      | Alamites Tay Som       |                              |
|                 | 102366.600              |                 |                         |                        | Surger- Laport               |
|                 | 874                     | inder .         | Tag.                    |                        |                              |
| 1               | Discound 1 Reference    | 1               | Jereman                 |                        |                              |
| Rang Trifes     |                         | 7 2             | 20152159                |                        |                              |
| Senid Number    | 1902311                 | 1.              | 20100207                |                        |                              |
| Model           | . (Be                   | ×               |                         |                        |                              |
| Vesion          | SM0HMMI02F462V2T1       |                 |                         |                        | Click to start tag scan      |
| Godayee         |                         |                 |                         |                        | or                           |
| Device Tene     | 2018-11-16 22 29:52 Spi |                 |                         |                        | export last tag scan list    |
| System Uptime   | 63:4055                 |                 |                         |                        |                              |
| Common toto     |                         |                 |                         |                        |                              |
| Impany          | 910 54                  | 1               |                         |                        |                              |
| Front           | 35 1.54                 |                 |                         |                        |                              |
| Poling          |                         |                 |                         |                        |                              |
| Periodised      | 120 1 54                | 1               |                         |                        |                              |
| Alarm Cyclebian | 1 19                    |                 |                         |                        |                              |
| Status          |                         | Consta          |                         |                        |                              |
| Other parameter |                         | Index Time      | Type                    | Detail                 |                              |
| Alert Count     | 26 Cer                  | 29 3/23/        | 2022 815:39 AM Sent     | 767777777040007776     | 000684876                    |
| Test Mode       |                         | 10 3/23/        | 2022 8:05:39 AM Receive | 7277777777777040107030 | 9500110718111400440001763878 |
|                 |                         | 11 5/24         | 2022 8:05:39 AM Boome   | 701111111040102010     | 000FA147E                    |

Figure 15: [Tag Scan] Screen

End of Section

## 4 COMMISSIONING

Comba

#### 4.1 PRE-COMMISSIONING TASKS

## After AMS installation, perform the following steps BEFORE POWERING UP and COMMISSIONING the equipment:

- Verify that the expected voltage, current and power levels do not violate any ratings.
- Visually inspect the power connection within the equipment. Ensure that the power cable is correctly and securely connected, including the grounding wire, RF cable and other cables.
- Check the grounding connection and verify that the ground resistance is less than  $5\Omega$ .
- Test the antenna system and ensure that the cable loss is no greater than 25 dB between the operating frequencies of 902 to 928MHz.

### 4.2 PRE-COMMISSIONING PROCEDURE

Perform the following for system commissioning.

| Commissioning Tasks | Observation                                                                                                    |
|---------------------|----------------------------------------------------------------------------------------------------|
| Tag List Creation   | <ul> <li>Run "Scan Tags" if tag ID is unknown</li> <li>Tags can be added manually through Tag Manager</li> </ul>                                                      |
| Time Sync           | <ul> <li>In Manual Mode, sync the time with technician's computer</li> <li>Time will reset if AMS is powered off.</li> </ul>                                          |
| System Alarms       | <ul> <li>Alm 1 and Alm 2 are automatically on and cannot be edited.<br/>Connect to alarm cables to monitor alarms for power loss and tag<br/>missing.</li> </ul>      |
| Polling             | <ul> <li>Edit Period and Alarm CycleNum to change number of continual<br/>alarms through a set number of cycles before reporting alarm for<br/>tag missing</li> </ul> |
| Common Info         | Adjust power based on RL results                                                                                                    |

#### Table 4: Commissioning Task Explanation

## 4.3 COMMISSIONING THE AMS EQUIPMENT

Comba

To complete the installation and commissioning, users need to follow the below steps and wait 45 seconds between actions:

Step 1: Click "Sync" to adjust the time of the AMS to match the computer's time.

| OMT V1.2.0      |                          |         |                   |                     |                        |                 | Help 🗡 |         |
|-----------------|--------------------------|---------|-------------------|---------------------|------------------------|-----------------|--------|---------|
| Device Setting  |                          | Current | Alarm Tag Manag   | er Status /         | Narm Log Tag Scan      |                 |        |         |
|                 | 192.168.1.101            |         |                   |                     |                        |                 |        | Refresh |
| Port            | 8050                     | Index   |                   | Alarm               |                        | Status          |        |         |
|                 | Disconnect Refresh       | 1       |                   | AMS malfunction a   | larm                   | ۲               |        |         |
| Base Info       |                          | 2       |                   | Tag detection alert |                        |                 |        |         |
| Serial Number   | 19122511 Set             | 3       |                   | Tag malfunction ala | rm                     | ۲               |        |         |
| Model           | Set                      |         |                   |                     |                        |                 |        |         |
| Version         | SMJHMMII32F407V271       |         |                   |                     |                        |                 |        |         |
| Clocksync       |                          | 1       |                   |                     |                        |                 |        |         |
| Device Time     | 2018-11-14 09:49:47 Sync |         |                   |                     |                        |                 |        |         |
| System Uptime   | 2:50:51                  |         |                   |                     |                        |                 |        |         |
| Common Info     |                          |         |                   |                     |                        |                 |        |         |
| Frequency       | .910 Set                 |         |                   |                     |                        |                 |        |         |
| Power           | 35   Set                 |         |                   |                     |                        |                 |        |         |
| Polling         |                          |         |                   |                     |                        |                 |        |         |
| Period(sec)     | 120 Set                  |         |                   |                     |                        |                 |        |         |
| Alarm CycleNum  | 1 Set                    |         |                   |                     |                        |                 |        |         |
| Status          |                          | Conso   | ole               |                     |                        |                 |        |         |
| Other parameter | rs                       | Index   | Time              | Туре                | Detail                 |                 |        |         |
| Alert Count     | 26 Clear                 | 48      | 5/20/2022 7:12:10 | PM Receive          | 7EFFFFFFF0401090105000 | 588011A00A8287E |        |         |
| Test Mode       |                          | 49      | 5/20/2022 7:12:10 | PM Send             | 7EFFFFFFF040008FF00000 | 69C7E           |        |         |
|                 |                          | 50      | 5/20/2022 7:12:10 | PM Receive          | 7EFFFFFFF0401080102000 | 00087987E       |        |         |

Figure 16: Commissioning Procedure – Time Clock Editing

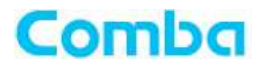

**Step 2:** Scan the cable connected to the RF Out port on the AMS with a spectrum analyzer. Look for any traffic or noise between 900 to 935 MHz. If these is no noise or traffic on 910 MHz, keep "Frequency" at 910 under "Common Info". If there are issues on 910 MHz, adjust "Frequency" in 1 MHz intervals higher to a frequency clear of noise and traffic. Click "Set" to save number.

Step 3: Ensure "Power" under "Common info" is set to 35. Click "Set" to save number

| OMT V1.2.0     |                          |        |                   |                     |                             |             | File 🗸 Help 🗸 | _ 0 | ×     |
|----------------|--------------------------|--------|-------------------|---------------------|-----------------------------|-------------|---------------|-----|-------|
| Device Setting |                          | Curren | t Alarm Tag Manag | ger Status /        | Marm Log Tag Scan           |             |               |     |       |
|                | 192.168.1.101            |        |                   |                     |                             |             |               | Re  | fresh |
| Port           | 8050                     | Index  |                   | Alarm               |                             | Status      |               |     |       |
| 1              | Disconnect Refresh       | 1      |                   | AMS malfunction a   | arm                         |             |               |     |       |
| Base Info      |                          | 2      |                   | Tag detection alert |                             |             |               |     |       |
| Serial Number  | 19122511   Set           | 3      |                   | Tag malfunction ala | rm                          |             |               |     |       |
| Model          | Set                      |        |                   |                     |                             |             |               |     |       |
| Version        | SMJHMMII32F407V271       |        |                   |                     |                             |             |               |     |       |
| Clocksync      |                          |        |                   |                     |                             |             |               |     |       |
| Device Time    | 2018-11-16 22:39:52 Sync |        |                   |                     |                             |             |               |     |       |
| System Uptime  | 63:40:55                 |        |                   |                     |                             |             |               |     |       |
| Common Into    |                          |        |                   |                     |                             |             |               |     |       |
| Frequency      | 910 Set                  |        |                   |                     |                             |             |               |     |       |
| Power          | 35 Set                   |        |                   |                     |                             |             |               |     |       |
| Polling        |                          |        |                   |                     |                             |             |               |     |       |
| Period(sec)    | 120 Set                  |        |                   |                     |                             |             |               |     |       |
| Alarm GudaNhum | 1                        |        |                   |                     |                             |             |               |     |       |
| Alarm CycleNum | i Sec                    | -      |                   |                     |                             |             |               |     |       |
| Status         |                          | Cons   | iole              |                     | 0                           |             |               |     |       |
| Other paramete | ſS                       | Index  | Time              | Type                | Detail                      |             |               |     |       |
| Alert Count    | 26 Clear                 | 26     | 5/23/2022 8:02:01 | AM Receive          | 7EFFFFFFFF04010901050005B80 | 11A00A8287E |               |     |       |
| Test Mode      |                          | 27     | 5/23/2022 8:02:01 | AM Send             | 7EFFFFFFF040008FF0000069C71 | E           |               |     |       |
|                |                          | 28     | 5/23/2022 8:02:01 | AM Receive          | 7EFFFFFFF040108010200000B   | 7987E       |               |     |       |

Figure 17: Commissioning Procedure – Frequency & Power Editing

**Step 4:** Click on the [Tag Scan] tab and then "Read" to gather tag information. Click "Export" to save the list of tag IDs.

Step 5: Adjust "Polling" for desired dry contact alarming cycles. Click "Set" to save settings.

- Period(sec) The time between each scan.
  - Must be minimally 120 sec.
- Alarm CycleNum The number of consecutive scans that must occur to the same tag ID error before an alarm is triggered on the dry contacts.
  - EX: If period is 120 sec and Alarm CycleNum is 1, the AMS must have 2 scans back-toback with the same tag ID in alarm, to trigger the dry contact alarm. This would mean that the alarm won't appear until 6 minutes have passed (120 sec before each scan + 60 seconds to complete the RFID Tag scan. The first scan being the reference scan and second scan being the 1 back-to-back comparison). This will trigger if any of the tags are consecutively missing after the scan. It does not have to be the same consecutive tag. If any scan finds a missing tag in the next scan, this will break the consecutive count needed for that tag to trigger an alarm. It does not affect other tags in their own consecutive count.

- Comba
  - 180 or 300 seconds with 3 or 2 cycles respectively, is generally acceptable for AHJ inspections. If there are no false alarms at the default settings, this is most recommended for testing and post inspection.
    - Maximum Cycle length of 250 with 5 min periods is 20.8 hrs before first alarm will appear at FACP.

|                 |                          |            |                     |                     |                      |                    | File 🗸 Help 🗸 |       | $\times$ |
|-----------------|--------------------------|------------|---------------------|---------------------|----------------------|--------------------|---------------|-------|----------|
| Device Setting  |                          | Current Al | arm Tag Manage      | er Status /         | Alarm Log Tag Scan   |                    |               |       |          |
|                 | 192.168.1.101            |            |                     |                     |                      |                    |               | Refre | esh      |
| Port            | 8050                     | Index      |                     | Alarm               |                      | Status             |               |       |          |
| 1               | Disconnect Refresh       | 1          |                     | AMS malfunction a   | larm                 |                    |               |       |          |
| Base Info       |                          | 2          |                     | Tag detection alert |                      |                    |               |       |          |
| Serial Number   | 19122511   Set           | 3          |                     | Tag malfunction ala | rm                   |                    |               |       |          |
| Model           | Set                      |            |                     |                     |                      |                    |               |       |          |
| Version         | SMJHMMII32F407V271       |            |                     |                     |                      |                    |               |       |          |
| Clocksync       |                          |            |                     |                     |                      |                    |               |       |          |
| Device Time     | 2018-11-16 22:39:52 Svnc |            |                     |                     |                      |                    |               |       |          |
| Device Time     | server                   |            |                     |                     |                      |                    |               |       |          |
| System Uptime   | 63:40:55                 |            |                     |                     |                      |                    |               |       |          |
| Common Info     |                          |            |                     |                     |                      |                    |               |       |          |
| Frequency       | 910   Set                |            |                     |                     |                      |                    |               |       |          |
| Power           | 35   Set                 |            |                     |                     |                      |                    |               |       |          |
| Polling         |                          | i i        |                     |                     |                      |                    |               |       |          |
| Period(sec)     | 120 Set                  |            | _                   |                     |                      |                    |               |       |          |
| Alarm CycleNum  | 1 Set                    |            |                     |                     |                      |                    |               |       |          |
| Status          |                          | Console    |                     |                     |                      |                    |               |       |          |
| Other parameter | rs                       | Index Ti   | me                  | Туре                | Detail               |                    |               |       |          |
| Alert Count     | 26 Clear                 | 26 5       | 6/23/2022 8:02:01 A | M Receive           | 7EFFFFFFF04010901050 | 0005B8011A00A8287E |               |       |          |
| Test Mode       |                          | 27         | 6/23/2022 8:02:01 A | M Send              | 7EFFFFFFF040008FF000 | 00069C7E           |               |       |          |
|                 |                          | 28 5       | 5/23/2022 8:02:01 A | M Receive           | 7EFFFFFFF04010801020 | 000000B7987E       |               |       |          |

Figure 18: Commissioning Procedure – Poll Editing

**Step 6**: Slide "Status" bar green under "Polling" to engage auto mode. All other settings and tabs will be locked during this mode.

**Step 7:** Close OMT software. Keeping software open while AMS is in auto mode for extended periods causes software to freeze. To resolve, see section: Commissioning Troubleshooting Steps.

End of Section

## 4.4 TROUBLESHOOTING TIPS

#### 4.4.1 TAGS & ALARMS

Comba

If Tag and other Tags are in alarm but no alarms under "Status" after refreshing

- 1. Refresh "Status"
- 2. Shift + right click "Console"
- 3. Click "Export"
- 4. Open exported .cvs file.
- 5. Scroll down to bottom of file.
- 6. Look for the start of the last RFID Tag scan at. See reference photo "Figure 21"
- 7. Look for antenna with string of 000000000000 interrupted.
- 8. Note RFID Tag ID.

|    | A   | В         | С        | D           | E          | F        | G       | Н                                       | 1        | J         | K              | L      |
|----|-----|-----------|----------|-------------|------------|----------|---------|-----------------------------------------|----------|-----------|----------------|--------|
| 83 | 282 | ########  | Waiting  | 15 second   | s waiting  |          |         |                                         |          |           |                |        |
| 84 | 202 | ######### | Maiting  | 19 cocond   | waiting    |          |         |                                         |          |           |                | -      |
| 85 | 284 | ########  | Receive  | 7EFFFFFF    | F020108011 | 80015010 | 60090FC | 000000000000000000000000000000000000000 | 0000000  | 00000191  | 20316EFDA5     | 30E7I  |
| 86 | 28  | ########  | Receive  | 7EFFFFFF    | F020108011 | 80015020 | 4007DF  | 00003000000                             | 0000000  | 000000191 | 20277A06C      | 08257  |
| 37 | 286 | *######   | Receive  | 7EFFFFFF    | F020108011 | 80015030 | 40084FC | 0000030000000                           | 0000000  | 00000191  | 20265921F6     | AA278  |
| 38 | 207 | 4##       | Pacaiva  | 75 FFFFFFFF | F020108011 | 80015040 | 60090FC | 00003000000                             | 0000     |           |                | F7E    |
| 39 | S   | tatus Sc  | an Starf | FFFFFF      | F020108011 | 80015050 | 4007DF  | 000003000000                            | 0000 F   | FID Tag   | g ID           | 571    |
| 90 |     |           |          | FFFFFF      | F020108011 | 80015060 | 60096FC | 00003000000                             | 0000     |           |                | 376    |
| 91 | 290 | ########  | Receive  | 7EFFFFFF    | F020108011 | 80015070 | 5008AFE | 000003000000                            | 0000000  | 00000191  | 20 .21         | AC4B7  |
| 92 | 291 | ########  | Receive  | 7EFFFFFF    | F020108011 | 80015080 | 40090FC | 000030000000                            | 00000000 | 00000191  | 20 <b>S23E</b> | 3A87   |
| 93 | 292 | ########  | Receive  | 7EFFFFFF    | F020108011 | 80015090 | 5008AFE | 000003000000                            | 0000000  | 00000191  | 2 _74900F8     | C1D7   |
| 94 | 293 | ########  | Receive  | 7EFFFFFFF   | F020108011 | 800150A0 | 40075FC | 00003000000                             | 000000   | 00000191  | 202783F758     | A8076  |
| 95 | 294 | ########  | Receive  | 7EFFFFFF    | F020108011 | 800150BC | 4007DF  | 00003000000                             | 000000   | 00000191  | 20273E0E83     | 38587  |
| 96 | 295 | ########  | Receive  | 7EFFFFFF    | F020108011 | 800150C0 | 3008AFE | 000003000000                            | 0000     | 00000191  | 20276B04D      | 7B807  |
| 97 | 296 | ########  | Receive  | 7EFFFFFF    | F020108011 | 800150D0 | 050090F | 00003000000                             | 00       | 00000191  | 20572695E0     | D247   |
| 8  | 297 | ########  | Receive  | 7EFFFFFFF   | F020108011 | 800150E0 | 500841  | String inte                             | rrunto   | d 0191    | 20270D08B      | 3F367I |
| 99 | 298 | ########  | Receive  | 7EFFFFFF    | F020108011 | 800150F0 | 300906  | Stilling inte                           | inuple   | 0191      | 20275802EE     | A9276  |
| 00 | 299 | ########  | Receive  | 7EFFFFFFF   | F020108011 | 80015100 | 4007D   |                                         |          | 0191      | 2026953936     | 8DF7   |
| 01 | 300 | ########  | Receive  | 7EFFFFFF    | F020108011 | 80015110 | 50090FD | 00003000000                             | 0000000  | 00000191  | 20317FFFB4     | D8876  |
| 2  | 301 | ########  | Receive  | 7EFFFFFF    | F020108011 | 80015120 | 40075FC | 00003000000                             | 00000000 | 00000191  | 20272F0C90     | 7A87I  |
| )3 | 302 | ########  | Receive  | 7EFFFFFF    | F020108011 | 80015130 | 30084FD | 00003000000                             | 00000000 | 00000191  | 20271COAA      | 35837  |
| 04 | 303 | ######### | Receive  | 7EFFFFFFF   | F020108011 | 80015140 | 3006DF  | 00003000000                             | 0000000  | 000000191 | 202803F941     | F217E  |
| 05 | 304 | ######### | Receive  | 7EFFFFFFF   | F020108011 | 80015150 | 30064FD | 00003000000                             | 0000000  | 00000191  | 200926B851     | ECC7   |
| 06 | 305 | ########  | Waiting  | 21 second   | s waiting  |          |         |                                         |          |           |                |        |
| 07 | 306 | ######### | Waiting  | 24 second   | s waiting  |          |         |                                         |          |           |                |        |

#### Figure 19: Example Tag Table

- 9. Click [Tag Manager].
- 10. Delete malfunctioning tag.
- 11. Power cycle AMS.
- 12. Call Comba Support for repair or replacement of faulty antenna.

#### 4.4.2 TAG SCAN FAIL

#### Tag Scan Fail

- If the Tag Scan is unable to see tags after ensuring all cables are connected and RL is within specifications, reduce power by 3 dB from 35 dBm until AMS is able to scan for all antennas.
- Check over the air signals with a spectrum analyzer from 905 935MHz for any interference. Adjust frequency up 1 MHz at a time after each scan. After all tags are found, continue adjusting up 1MHz at a time till all tags are lost, then adjust frequency back down by 1MHz.
- OMT Software Freezes After System in Auto Mode
  - If the OMT software seems to be frozen, wait for 1 minute before any other actions performed. If the "Console" has not changed, close OMT Software and reopen.
    - If "Notice: Failed. The device is busy. Click Yes to repair it?" appears after clicking "Connect" once OMT is open again, click "No".
    - Next, click "File" -> "Reset"

|                    |                           |                           | File 🗸 Help 🗙 🗕 🗆 🗙 |
|--------------------|---------------------------|---------------------------|---------------------|
|                    | Current Alarm Tag Manager | Status Alarm Log Tag Scan | Backup              |
| 192.168.1.101      |                           |                           | Reset Read Export   |
| 8050               | Index                     | Tag                       | 0 #x                |
| Disconnect Refresh | 1                         | 19100507                  |                     |
|                    |                           |                           | Exit                |
| 19122511 Cat       |                           |                           |                     |

Figure 20: Reset Screen

• Then click "Connect" again. Click "Yes" to repair.

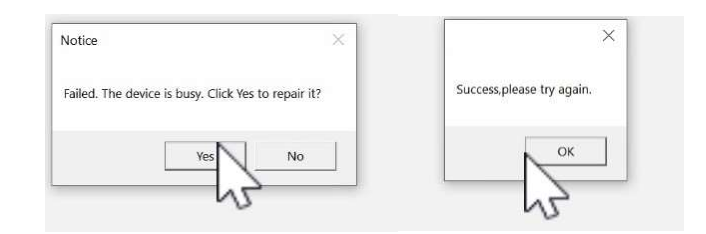

Figure 21: Repair Device Notice Screen

You can now successfully click "Connect".

End of Section

## **5 MAINTENANCE**

Comba

The AMS is designed for trouble-free operation and generally does not need maintenance. Maintenance activities should only be carried out by trained personnel.

Periodic inspection of the AMS is recommended, the recommended tasks include:

- Manually run tag check through the [Status] screen.
- Use the "Test" function to verify alarms from AMS will be triggered in the event of a failure.

End of Section

## 6 APPENDICES

#### 6.1 APPENDIX A: TOOLS

The following are the recommended list of tools for new installation and routine maintenance.

- Philips Screwdriver
- Electrically operated drill and masonry drill bits Ø12mm
- Anti-static Wrist Strap
- Side Cutter
- Spectrum Analyzer

## 6.2 APPENDIX B: TAG LIST .CVS EXAMPLE

|    | Α     | В        | С | D | E |
|----|-------|----------|---|---|---|
| 1  | Index | Tag      |   |   |   |
| 2  | 1     | 20102868 |   |   |   |
| 3  | 2     | 20102359 |   |   |   |
| 4  | 3     | 20102871 |   |   |   |
| 5  | 4     | 19111152 |   |   |   |
| 6  |       |          |   |   |   |
| 7  |       |          |   |   |   |
| 8  |       |          |   |   |   |
| 9  |       |          |   |   |   |
| 10 |       |          |   |   |   |
| 11 |       |          |   |   |   |
| 12 |       |          |   |   |   |

## 6.3 APPENDIX C: ALARM LOG .CVS EXAMPLE

| 1  | Α     | В        | С               | D                | E |
|----|-------|----------|-----------------|------------------|---|
| 1  | Index | Tag      | Alarm           | Time             |   |
| 2  | 1     | 20102871 | Normal -> Alarm | 11/13/2018 13:29 |   |
| 3  | 2     | 20102868 | Normal -> Alarm | 11/13/2018 13:29 |   |
| 4  | 3     | 20102359 | Normal -> Alarm | 11/13/2018 13:29 |   |
| 5  | 4     | 19111152 | Normal -> Alarm | 11/13/2018 13:29 |   |
| 6  | 5     | 20102871 | Alarm -> Normal | 11/13/2018 13:36 |   |
| 7  | 6     | 20102868 | Alarm -> Normal | 11/13/2018 13:36 |   |
| 8  | 7     | 20102359 | Alarm -> Normal | 11/13/2018 13:36 |   |
| 9  | 8     | 19111152 | Alarm -> Normal | 11/13/2018 13:36 |   |
| 10 | 9     | 19111152 | Normal -> Alarm | 11/13/2018 13:38 |   |
| 11 | 10    | 19111152 | Alarm -> Normal | 11/13/2018 13:45 |   |
| 12 |       |          |                 |                  |   |
| 13 |       |          |                 |                  |   |
| 14 |       |          |                 |                  |   |
| 15 |       |          |                 |                  |   |
| 16 |       |          |                 |                  |   |

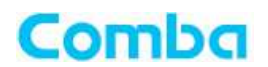

## 6.4 APPENDIX D: RMA (RETURN MATERIAL AUTHORIZATION)

|                                                                                                    | RM                                                                                       | A (RETURN MATER              | RIAL AUTHORIZATIO                              | N) REQUEST FORM     |
|----------------------------------------------------------------------------------------------------|------------------------------------------------------------------------------------------|------------------------------|------------------------------------------------|---------------------|
|                                                                                                    |                                                                                          | c                            | omba Telecom Inc.                              |                     |
|                                                                                                    |                                                                                          | 568 Gibralt<br>Tel : 1-408-5 | tar Drive, Milpitas, C<br>26-0180 Fax : 1-408- | A 95035<br>526-0181 |
|                                                                                                    |                                                                                          |                              |                                                |                     |
| From :                                                                                                  |                                                                                          |                              |                                                | Date :              |
| 1                                                                                                    | Address:                                                                                 |                              |                                                |                     |
| -                                                                                                    | Tel:                                                                                     |                              | Fax                                            |                     |
|                                                                                                    | Emai :                                                                                   |                              |                                                |                     |
| 1                                                                                                    | ATTN:                                                                                    |                              |                                                |                     |
| Product Int                                                                                             | formation:                                                                               |                              |                                                |                     |
| Item                                                                                                    | Model                                                                                    | Serial                       | Qty                                            | Problem Description |
| 1                                                                                                    |                                                                                          |                              |                                                |                     |
| 2                                                                                                    |                                                                                          |                              |                                                |                     |
| 3                                                                                                    |                                                                                          |                              |                                                |                     |
| 5                                                                                                    |                                                                                          |                              |                                                |                     |
| 6                                                                                                    |                                                                                          |                              |                                                |                     |
| 7                                                                                                    |                                                                                          |                              |                                                |                     |
| 8                                                                                                    |                                                                                          |                              |                                                |                     |
| DMA and T                                                                                               | ransion cacion milon                                                                     | nation.                      |                                                |                     |
| RMA and T<br>RMA# :<br>Location of<br>Transporta                                                        | f Product :                                                                              |                              |                                                |                     |
| RMA and T<br>RMA# :<br>Location of<br>Transporta<br>Shipping Fo                                         | f Product :<br>ition Method :<br>orwarder :                                              |                              |                                                |                     |
| RMA and T<br>RMA# :<br>Location of<br>Transporta<br>Shipping Fe                                         | f Product :<br>ation Method :<br>orwarder :                                              |                              | Printed                                        | Name :              |
| RMA and T<br>RMA# :<br>Location of<br>Transporta<br>Shipping Fo                                         | f Product :<br>ition Method :<br>orwarder :                                              |                              | Printed<br>Signatu                             | Name :              |
| RMA and T<br>RMA# :<br>Location of<br>Transporta<br>Shipping Fo<br>For Comba                            | f Product :<br>ation Method :<br>orwarder :<br>use (only)                                |                              | Printed<br>Signatu                             | Name :              |
| RMA and T<br>RMA# :<br>Location of<br>Transporta<br>Shipping Fo<br>Shipping Fo<br>For Comba<br>Recommer | f Product :<br>ntion Method :<br>orwarder :<br>orwarder :<br>Use (only)<br>nded Action : |                              | Printed<br>Signatu                             | Name :              |

End of Section

End of Document

Comba Telecom Inc.

568 Gibraltar Drive, Milpitas CA 95035, Tel: +1 408 526 0180 Fax: + 1 408 526 0181 Email: customerservice@combausa.com

www.combausa.com